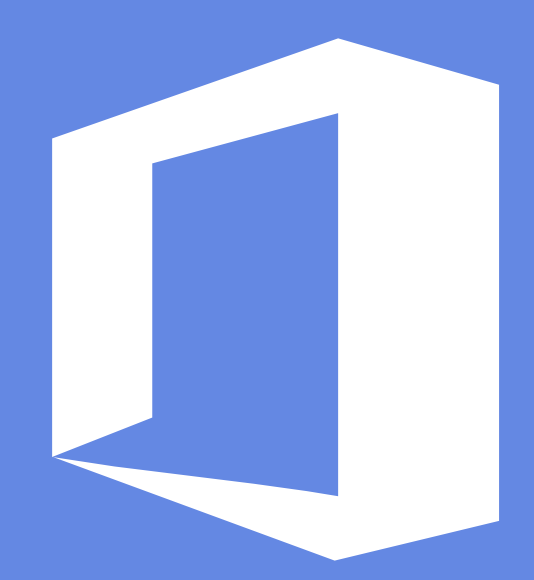

# PPT模板使用手册

发发办公·高效办公一站式服务

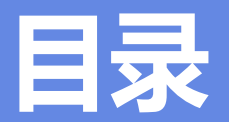

| 1.字体安装与设置      | 3  |
|----------------|----|
| 2.替换模板中的图片     | 6  |
| 3.复制图表怎么变色了    | 9  |
| 4.在组合中添加或删除对象  | 10 |
| 5.使用选择窗格       | 11 |
| 6.音乐添加与设置      | 12 |
| 7.视频添加与设置      | 14 |
| 8.导出PPT中的音视频素材 | 16 |

| 9.如何去除PPT动画效果      | 17 |
|--------------------|----|
| 10.修改PPT中的企业LOGO   | 18 |
| 11.将PPT转成视频        | 19 |
| 12.Office软件版本太低怎么办 | 20 |
| 13.没有Office软件如何播放  | 21 |
| 14.PPT放映设置         | 22 |
| 15.打开文件显示需要修复      | 24 |
| 温馨提示               | 25 |

如果模板中使用了特殊字体,而您的电脑中又没有安装这种字体,那么在编辑PPT时,系统会弹出提醒框并用其它字体替换,这样会影响整体效果,所以需要您下载和安装模板中所用字体。字体可以到相关网站下载,在Windows系统中,安装字体的方法有三种。

1. 右击字体文件(ttf或者otf格式),选择"安装";
 2. 双击打开字体文件,而后单击"安装"按钮;
 3. 将字体文件复制到"C:/Windows/Fonts"文件夹。

发发办公: <u>http://www.fafaziyuan.com</u>

### 1.字体安装与设置

为了保证在任何情况下字体都可用, PPT还提供字体嵌入功能, 但是字体嵌入后文件会变大。

1. 打开"另存为"对话框后,点击底部的"工具"按钮,弹出 菜单,选择"保存选项"。(如图)

2. 弹出"PowerPoint选项"对话框,此时左侧"保存"选项处于选中状态,在右侧列表中勾选"将字体嵌入文件"选项。 (如图)

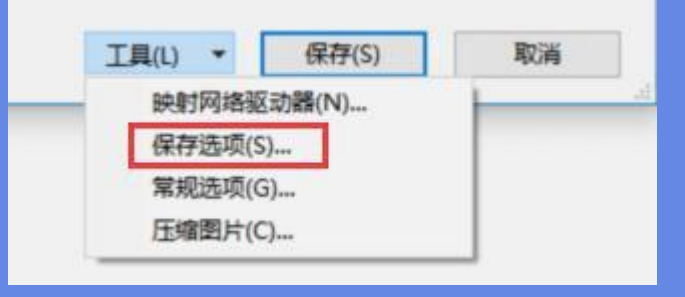

|     | 1      | Sec. 14. | 1. 1. 1. 1. | 4 C ( 4 | 1.4.4 | 200          |
|-----|--------|----------|-------------|---------|-------|--------------|
| 1.1 | 110000 |          |             | 1       | - 1.5 | / The second |
| 100 | 1.000  | 2.4.7    | 1 12/12     | n 17    | ALL   | - L          |
| -   | 10.0   | 1 1/4    | A D A       | / \     |       |              |

- ④ 仅嵌入演示文稿中使用的字符(适于减小文件大小)(O)
- 嵌入所有字符(适于其他人编辑)(C)

#### 1.字体安装与设置

如果您对PPT模板中的字体风格不满意,可进行批量替换,一次性更改各页面字体。

1.在"开始"选项卡中,点击"替换"按钮右侧箭头, 选择"替换字体"。(如图)

2. 在图"替换"下拉列表中选择要更改字体。(如图)

3. 在"替换为"下拉列表中选择替换字体。

4. 点击"替换"按钮,完成。

| ₽ 查找        |                  |  |  |  |  |  |
|-------------|------------------|--|--|--|--|--|
| ab<br>⊭ac ≢ | 舂换 ▼             |  |  |  |  |  |
| ab<br>•ac   | 替换( <u>R</u> )   |  |  |  |  |  |
| AA          | 替换字体( <u>O</u> ) |  |  |  |  |  |

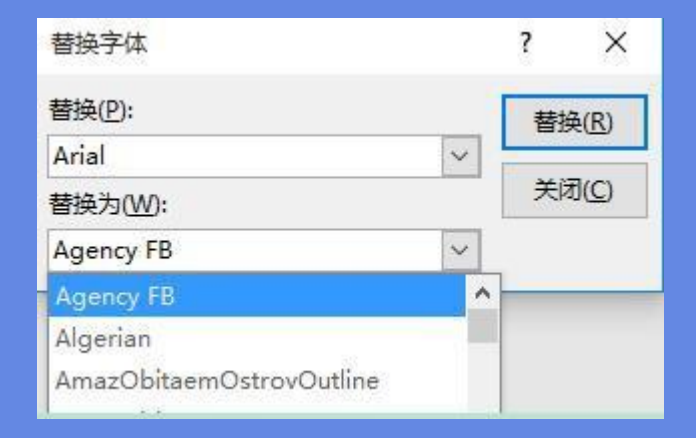

### 2.替换模板中的图片

模板中的图片展示页面,您可以根据需要替换这些图片,下面介绍两种替换方法。

方法一:更改图片

选中模版中的图片(有些图片与其他对象进行了组合,选择时一定要选中图片本身,而不是组合)。

2. 单击鼠标右键,选择"更改图片",选择要替换的图片。(如图)

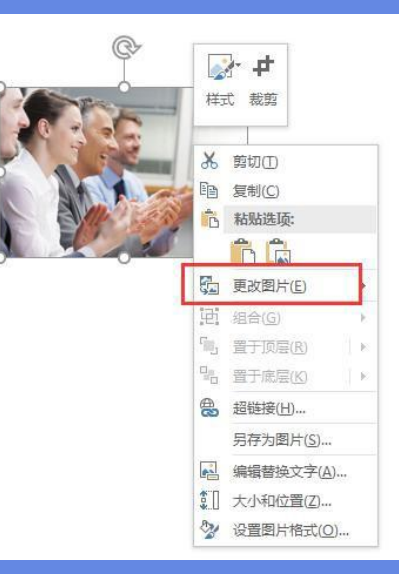

### 2.替换模板中的图片

方法二:图片填充

如果选中模版中的图片,单击右键不会出现"更改图片"选项,就请使用以下方法。

- 选中模版中的图片(有些图片与其他对象进行了组合,选择时 一定要选中图片本身,而不是组合)。
- 2. 单击鼠标右键,选择"设置图片格式","填充","图片或 文理填充","插入图片来自"选择要替换的图片,也可以通 过"剪贴板"直接替换已被您复制的图片。(如图)

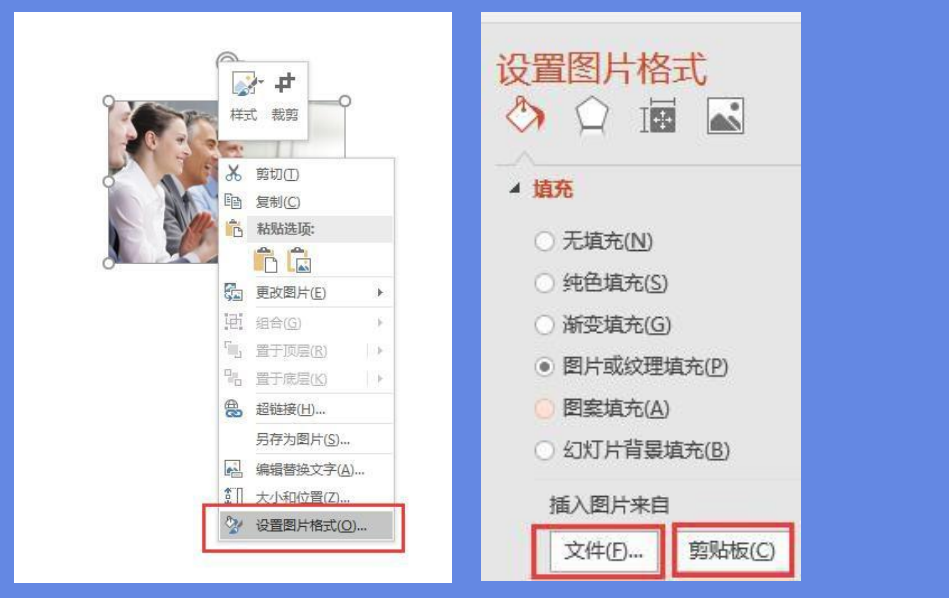

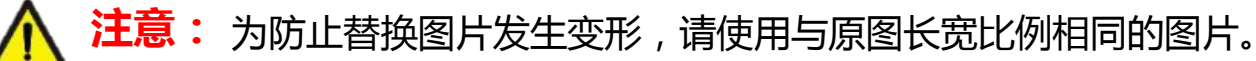

### 2.替换模板中的图片

借助PPT裁剪工具对替换图片进行调整,使其与模板中图片长宽比例一致,防止图片变形。

#### 1. 插入并选中替换图片,在"格式"选项卡中,点击"裁剪"按钮,对图片进行调整,使其与模板中图片长宽比例一致。(如图)

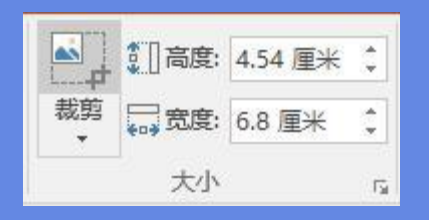

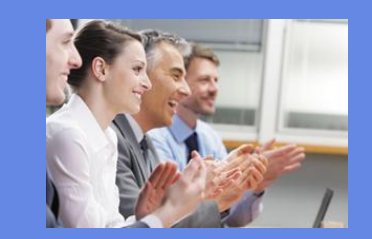

原图

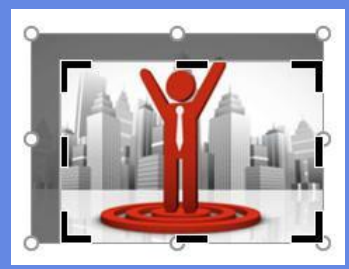

按比例裁剪替换图片

保存类型(T): PNG 可移植网络图形格式

文件名(N): 图片1

 "裁剪"完成后,可"另存为图片",默认PNG图形格式保存 (如图),用调 整完的图片替换原图即可(或通过CTRL+C复 制裁减图片,再以剪贴板的方式替换原

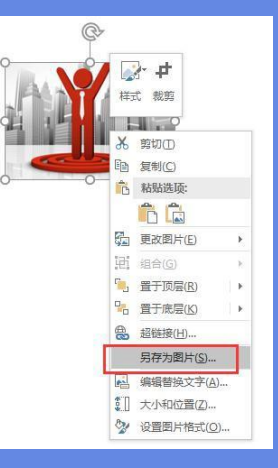

### 3.复制图表怎么变色了

将PPT中图表复制粘贴进自己的PPT中,发现配色都变了,这是怎么回事?其实是因为图表模板使用了主题色,复制进PPT后被替换成了该 PPT的主题色。要避免在这种情况发生可以使用下面的技巧。

使用粘贴选项

首先复制模板图表,然后在要粘贴的PPT中点击"粘贴"按钮下的箭头, 弹出菜单如下:

- 1. 要想保留图表模板原来的效果不变,点击"保留源格式"按钮,粘贴 完成,保持图表原始效果不变。
- 2. 要想使用目前PPT的主题样式,点击"使用目标主题"按钮,这样粘贴进的图表就会自动改变。

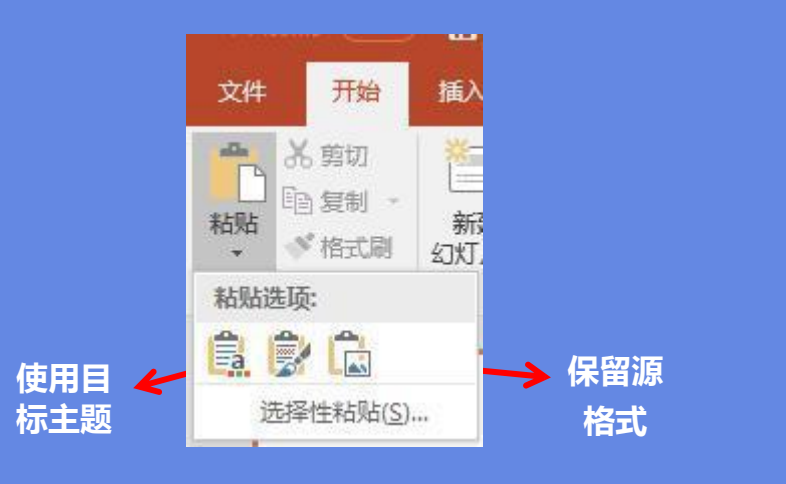

### 4.在组合中添加或删除图像

PPT模板中常常将几个对象进行组合,并为其设置动画效果,如果要在组合中添加内容或是删除某个对象,需要在不取消组合的情况下进行,因为一旦取消组合,原本的动画效果也会消失。 添加对象

- 1. 假设要在下面的组合中添加一个圆形。选中组合中的圆形,通常需要点击圆形,这时是选中了组合,再次点击圆形,此时为选中圆形。(如图)
- 2. 使用快捷键 Ctrl+D, 此时在组合中圆形已被复制。可进一步调整位置,设置 色彩等操作。(如图)

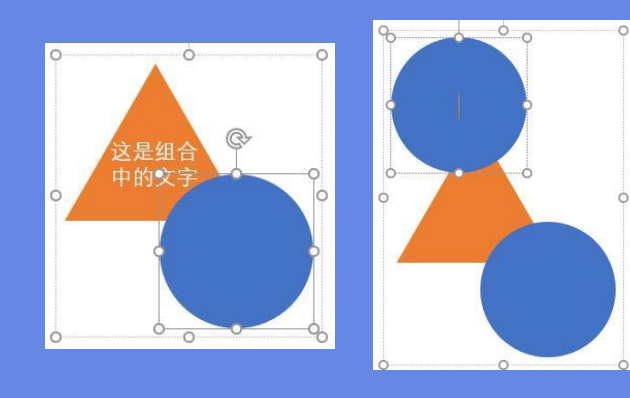

#### 删除对象

1. 在组合中选中要删除对象,点击键盘 Delete 键,完成删除。

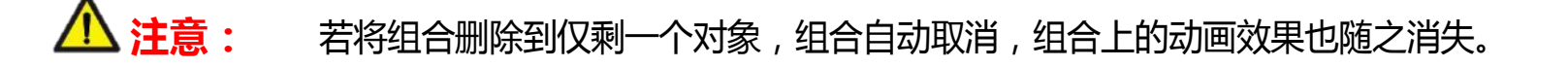

### 5.使用选择窗格

如果选择PPT模板中的对象(图片、文字、图表等)被遮挡,不能选中,此时需要使用选择窗格。

| 1. 在"开始"选项卡中 , 点击"选择"按钮 | ,点击 "选择窗格" ,打开选择窗格。(如 | □                                                                 |  |
|-------------------------|-----------------------|-------------------------------------------------------------------|--|
| 2. 在"选择"窗格中 , 点击以选择对象。  |                       | <ul> <li>□ 全选(A)</li> <li>□ 选择对象(Q)</li> <li>□ 选择窗格(P)</li> </ul> |  |

#### 夏 更多功能

隐藏对象:暂时隐藏对象,方便对其他对象进行选择或设置。点击对象后的眼睛图标,显示 或隐藏对象。(如图)

调整对象层次:在选择窗格中点击并拖动对象,可调整对象之间的上下层叠关系。

| E | と部显示   全部隐 | 藏 🔺 🗖 |
|---|------------|-------|
|   | 椭圆 9       | ~     |
| 4 | 组合 8       | ~     |
|   | 椭圆 6       | ~     |
|   | 等腰三角形 5    | ~     |
|   |            |       |

在一些特殊场合,需要为PPT添加背景音乐,以增强演示效果,下面介绍一下如何为PPT添加与删除背景音乐。 找到音乐小喇叭

1.打开PPT模板第一页,缩小画面,就能看到灰色的小喇叭了。

自行添加音乐

1. 在"插入"选项卡中,点击"音频"按钮,选择"PC上的音频"选项。(如图)

2. 弹出"插入音频"对话框,选择要插入的音频,点击"插入"按钮,出现小喇叭图 标,此时音频文件就被插入PPT中了。

3. 选中小喇叭图标,在"播放"选项卡中,可对插入的音频文件进行各种设置。

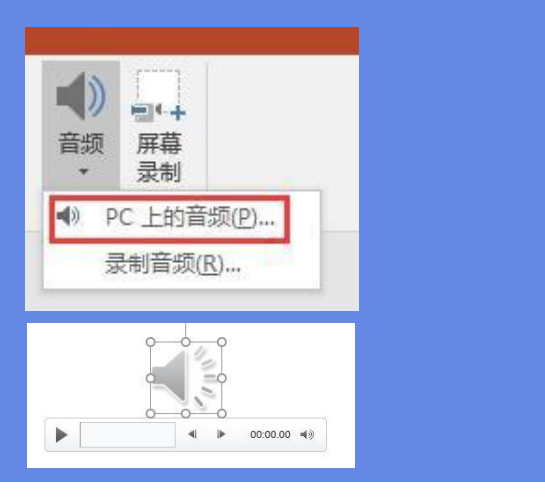

▲ 注意: 在PPT2016中,插入音频会嵌入到PPT文件中,在其他版本的PowerPoint中无法正常播放。(解决办法:升级Office软件 或通过"链接到文件"方式插入音乐)

#### 6.音乐添加与设置

在一些特殊场合,需要为PPT添加背景音乐,以增强演示效果,下面介绍一下如何为PPT添加与删除背景音乐。 **音乐设置** 

1. 要实现背景音乐效果,即PPT播放过程中音乐贯穿始终,自动循环不停播 放,需要在"播放"选项卡中的"音频选项"组中做如下设置:

2. 如果PPT中设置了动画,需要在"动画窗格"中调整排序,将音频移动到顶部, 作为第一个动画效果,才能保证音频正常播放。如图:

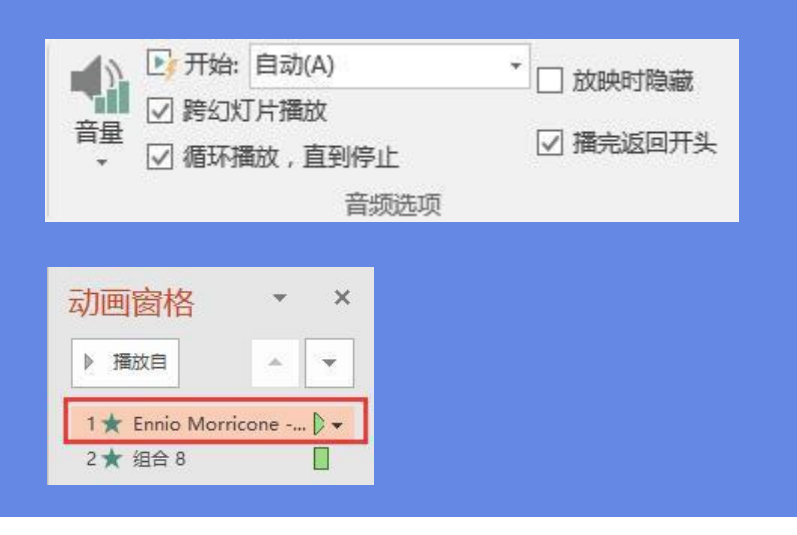

#### 删除音乐

1. 选中小喇叭图标,点击"Delete"按钮,删除音乐。

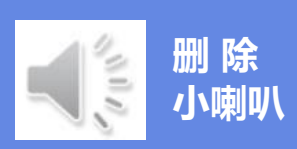

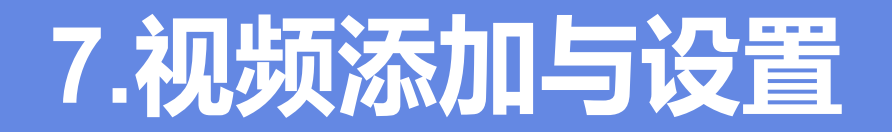

我们除了可以给PPT添加上文字、图片、音乐,还可以根据实际需要添加上视频,下面介绍一下如何在PPT中加入视频。

#### 添加视频

1. 在"插入"选项卡中,点击"视频"按钮,选择"PC上的视频"选项。 (如图)

2. 弹出"插入视频"对话框,选择要插入的视频,点击"插入"按钮,出现 视频播放窗口,此时视频文件就被插入PPT中了。

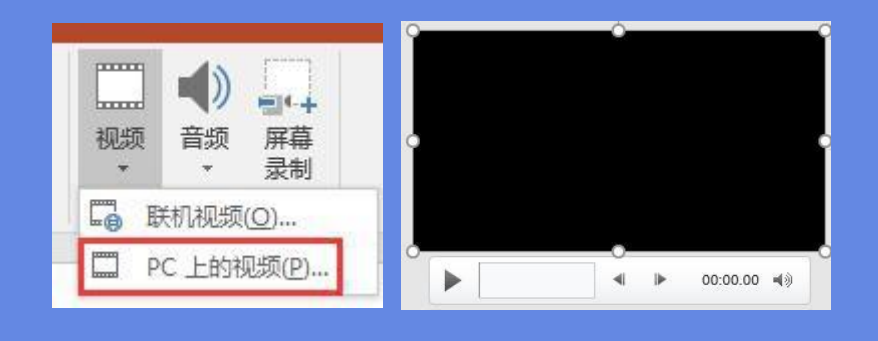

3. 选中视频窗口,在"播放"选项卡中,可对插入的视频文件进行各种设置。

▲ 注意: 在PPT2016中,插入视频会嵌入到PPT文件中,在其他版本的PowerPoint中无法正常播放。(解决办法:升级Office软件或通过"链接到文件"方式插入视频)

#### 7.视频添加与设置

我们除了可以给PPT添加上文字、图片、音乐,还可以根据实际需要添加上视频,下面介绍一下如何在PPT中加入视频。 视频设置

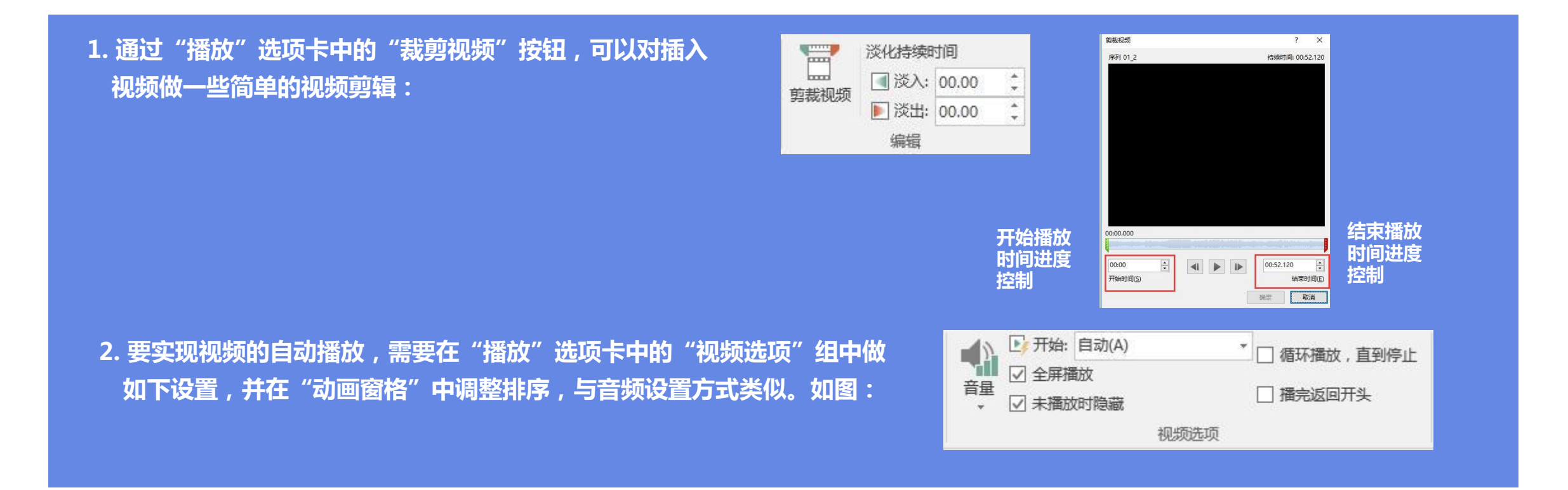

## 8.导出PPT中的音视频素材

音乐和视频已嵌入PPT中,如何导出里面的音视频素材呢?PPT版本的不同,导出的方式也不同。

方式一: Office2007及以后版本

1. 将PPT后缀.pptx改成.rar,解压后,在ppt\media文件夹下可以找到该模板的所有素材。

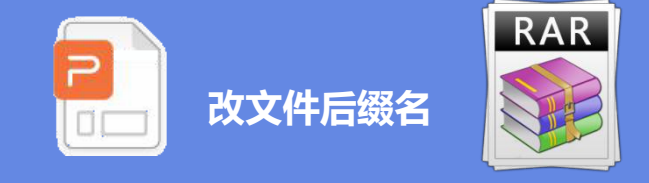

后缀名修改百度经验: WIN7: http://jingyan.baidu.com/article/3d69c551a631dbf0ce02d75b.html

WIN8 : https://jingyan.baidu.com/article/ed2a5d1f4870c809f6be1787.html

WIN10 : https://jingyan.baidu.com/article/f00622282564bdfbd3f0c827.html

方式二:Office2003及以前版本

1. 在 "文件" 菜单中, 单击 "另存为" 命令, 在 "保存类型'框中, 单击 "网页 ( htm;ntml)", 在 "文件名" 框中指定一个任意文件 名, 如: AA, 单击 "保存"。在指定的文件夹中就生成一个名为AA files的文件夹, 这里就保存了PPT文件的所有声音文件。

### 9.如何去除PPT中的动画效

PPT动画分页内动画和切换动画,在一些特殊场合,可能不需要动画播放,如何才能在快速去除呢? 页内动画去除

1. 选中当前幻灯片, 打开"动画"选项卡中的"动画窗格", 选择第一 个动画效果后, 按住Shift键点击最后一个动画效果, 按Delete删除。

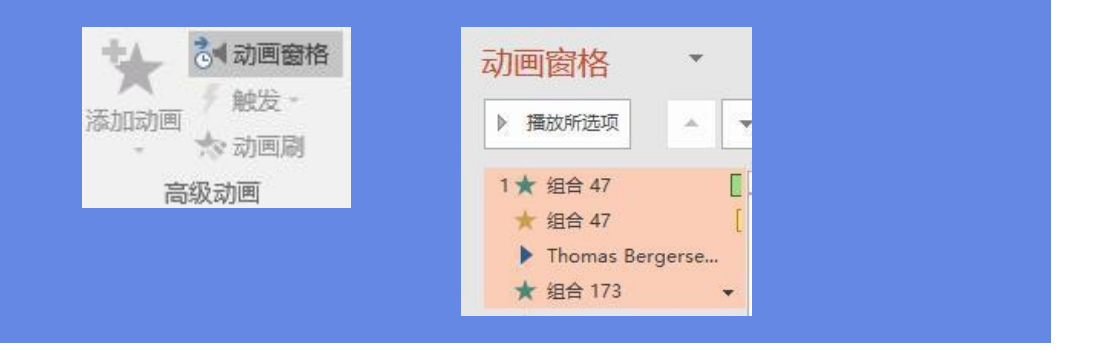

#### 切换动画去除

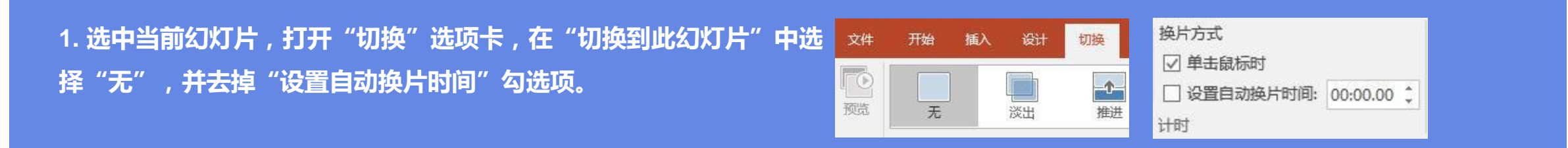

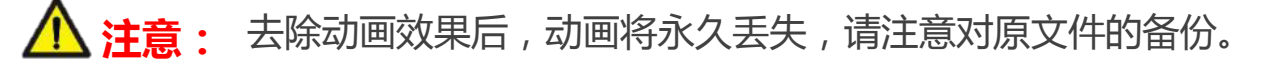

### 10.修改PPT中的企业LOGO

PPT模板中的部分对象(例如企业LOGO、页面背景等),通常需要进入幻灯片母版视图中进行修改。

基本操作

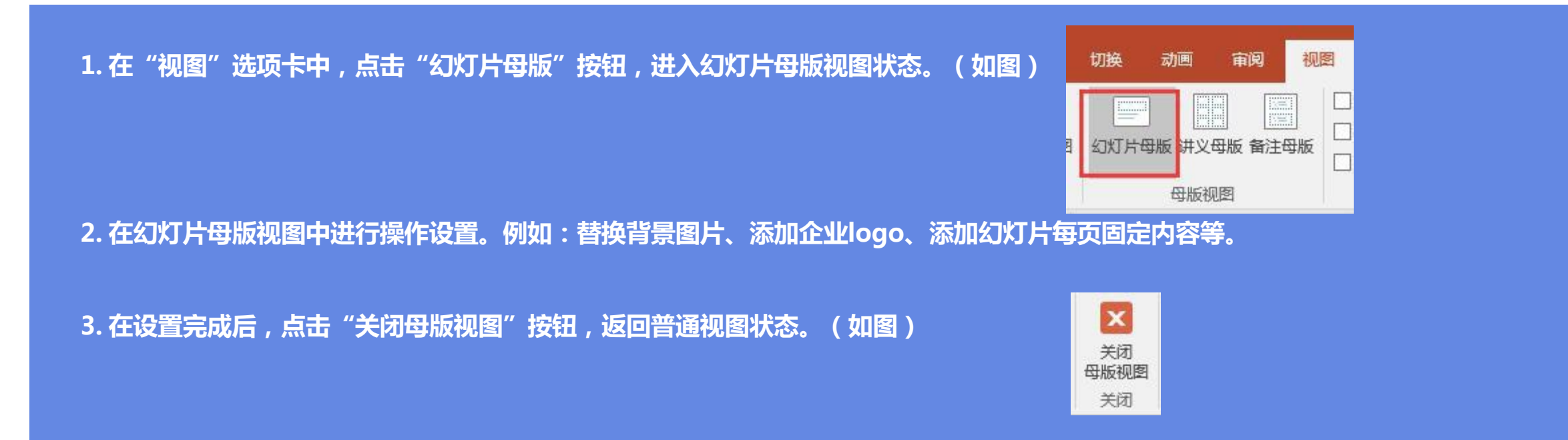

#### 11.将PPT转成视频

目前越来越多的场合需要将PPT转化成视频进行放映,或与其他视频进行合成播放,在转化视频之前,需要对PPT进行一次前期排练。 PPT转视频

1. 在 "幻灯片放映"选项卡中单击 "排练计时" (注:已排练过的作品可以省 去这一步),通过鼠标或键盘控制PPT播放进度,排练结束后单击"是"保存 PPT排练时间。

2. 排练结束后,单击"视图"选项卡中"幻灯片浏览",您会发现每页幻灯片 右下角已经生成了一个播放时间。

3. 通过"文件"选择"导出",单击"创建视频",在菜单右侧即可对视频进行一些设置,包括视频的分辨率、旁白及切换时间等

4. 设置完成后,单击"创建视频"按钮就可以保存为wmv格式的视频文件。

|         | 0.00.02 |    |   |                  | 7              |              |             |
|---------|---------|----|---|------------------|----------------|--------------|-------------|
| 排约<br>计 | 顶<br>时  | 当前 | Ā | 录制<br>幻灯片演示<br>置 | 练计时<br>幺<br>设置 | 隐藏 排<br>处幻灯片 | 设置<br>幻灯片放明 |
|         |         |    |   |                  |                |              |             |
|         |         |    |   |                  |                |              |             |

#### 12.Office软件版本太低怎么办

虽然Office2016已上市许久,但许多用户的计算机上仍然还在使用Office97-2003版本,如何让PPT在这些计算机上正常播放呢?

#### 保存为PPT97-2003版本

1. 在 "文件" 菜单中, 单击 "另存为" 命令, 在 "保存类型'框中, 选择 "PowerPoint 97-2003" 保存即可。

启用宏的 PowerPoint 演示文稿 (\*.pptm owerPoint 97-2003 演示文稿 (\*.ppt) XPS 文档(\*.xps) PowerPoint 模板 (\*.potx) owerPoint 启用宏的模板 (\*.potm) PowerPoint 97-2003 模板 (\*.pot) Office 主题 (\*.thmx) PowerPoint 放映 (\*.ppsx 启用宏的 PowerPoint 放映 (\*.ppsm) PowerPoint 97-2003 放映 (\*.pps) PowerPoint 加载项 (\*.ppam) PowerPoint 97-2003 加载项 (\*.ppa) PowerPoint XML 演示文稿 (\*.xml) MPEG-4 视频 (\*.mp4) Windows Media 视频 (\*.wmv) GIF 可交换的图形格式 (\*.gif) JPEG 文件交换格式 (\*.jpg) PNG 可移植网络图形格式 (\*.png) TIFF Tag 图像文件格式 (\*.tif) 设备无关位图 (\*.bmp) Windows 图元文件 (\*.wmf) 增强型 Windows 元文件 (\*.emf) 大纲/RTF 文件 (\*.rtf) PowerPoint 图片演示文稿 (\*.pptx) Strict Open XML 演示文稿 (\*.pptx) OpenDocument 演示文稿 (\*.odp) PowerPoint 演示文稿 (\*.pptx)

於 
 於 
 於 
 武意: 另存为97-2003版本格式后, 2016版本中许多动画效果和嵌入的音视频, 将不能正常显示和播放
 》
 《
 》
 书本。
 书本。
 书本。
 书本。
 书本。
 书本。
 书本。
 书本。
 书本。
 书本。
 书本。
 书本。
 书本。
 书本。
 书本。
 书本。
 书本。
 书本。
 书本。
 书本。
 书本。
 书本。
 书本。
 书本。
 书本。
 书本。
 书本。
 书本。
 书本。
 书本。
 书本。
 书本。
 书本。
 书本。
 书本。
 书本。
 书本。
 书本。
 书本。
 书本。
 书本。
 书本。
 书本。
 书本。
 书本。
 书本。
 书本。
 书本。
 书本。
 书本。
 书本。
 书本。
 书本。
 书本。
 书本。
 书本。
 书本。
 书本。
 书本。
 书本。
 书本。
 书本。
 书本。
 书本。
 书本。
 书本。
 书本。
 书本。
 书本。
 书本。
 书本。
 书本。
 书本。
 书本。
 书本。
 书本。
 书本。
 书本。
 书本。
 书本。
 书本。
 书本。
 书本。
 书本。
 书本。
 书本。
 书本。
 书本。
 书本。
 书本。
 书本。
 书本。
 书本。
 书本。
 书本。
 书本。
 书本。
 书本。
 书本。
 书本。
 书本。
 书本。

 书本。

 书本。

 书本。

 书本。

 书本。

 书本。

 书本。

 书本。

 书本。

 书本。

 书本。

 书本。

 书本。

 书本。

 书本。

 书本。

 书本。

 书本。

 书本。

 书本。

 书本。

 书本。

 书本。

 书本。

 书本。

 书本。

 书本。

 书本。

 书本。

 书本。

 书本。

 书本。

 书本。

 书本。

 书本。

 书本。

 书本。

 书本。

 书本。

 书本。

 书本。

 书本。

 书本。

 书本。

 书本。

 书本。

 书本。

 书本。

 书本。

 书本。

 书本。

 书本。

 书本。

 书本。

 书本。

 书本。

 书本。

 书本。

 书本。

 书本。

 书本。

 书本。

 书本。

 书本。

 书本。

 书本。

 书本。

 书本。

 书本。

 书本。

 书本。

 书本。

 书本。

 书本。

 书本。

 书本。

 书本。

 书本。

 书本。

 书本。

 书本。

 书本。

 书本。

 书本。

 书本。

 书本。

 书本。

 书本。

 书本。

 书本。

 书本。

 书本。

 书本。

 书本。

 书本。

 书本。

 书本。

 书本。

 书本。

 书本。

 书本。

 书本。

 书本。

 书本。

 书本。

 书本。

 书本。

 书本。

 书本。

 书本。

 书本。

 书本。

 书本。

 书本。

 书本。

 书本。

 书本。

 书本。

 书本。

 书本。

 书本。

 书本。

 书本。

 书本。

 书本。

### 13.没有Office软件如何播放

PowerPoint Viewer软件,这是微软推出的ppt、pptx文件查看软件,安装文件只有60M,而且是免费的。

**PowerPoint Viewer下载地址:**https://www.microsoft.com/zh-CN/download/details.aspx?id=56523

下载安装后可独立运行,完美支持pptx格式、并支持office2016的特殊转场动画效果。

安装后可以在windows开始菜单中找到它,或者在安装目录下找到这 个程序,打开它,会自动弹出打开文件的窗口,找到你要播放的PPT文 件即可。

| PowerPoint Viewer                                                        |  |  |  |  |  |  |
|--------------------------------------------------------------------------|--|--|--|--|--|--|
|                                                                          |  |  |  |  |  |  |
|                                                                          |  |  |  |  |  |  |
| 选择语言: 中文(简体) <b>下载</b>                                                   |  |  |  |  |  |  |
|                                                                          |  |  |  |  |  |  |
|                                                                          |  |  |  |  |  |  |
| 使用 Microsoft PowerPoint Viewer, 您可以查看在 PowerPoint 97 或更高版本中创建的功能齐备的演示文稿。 |  |  |  |  |  |  |
|                                                                          |  |  |  |  |  |  |
| (十) 详情                                                                   |  |  |  |  |  |  |
| ⊕ 系统要求                                                                   |  |  |  |  |  |  |
| (十) 安装说明                                                                 |  |  |  |  |  |  |
|                                                                          |  |  |  |  |  |  |

#### 14、PPT放映设置

PPT放映场合不同,放映的要求也不同,下面将例举几种常用的放映设置方式。

#### 1、让PPT停止自动播放

1. 单击"幻灯片放映"选项卡,去除"使用计时"选项即可。

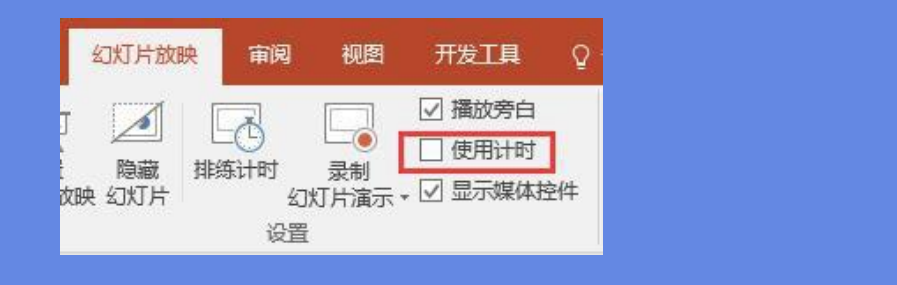

#### 2、让PPT进行循环播放

1.单击"幻灯片放映"选项卡中的"设置幻灯片放映",在弹出对话框 中勾选"循环放映,按ESC键终止"。

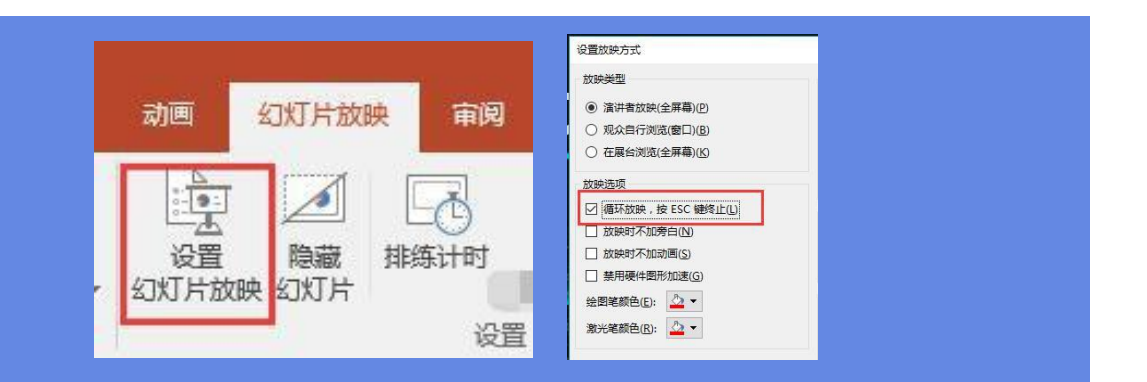

PPT放映场合不同,放映的要求也不同,下面将例举几种常用的放映设置方式。

3、手动切换,放映时不加动画

1. 单击"幻灯片放映"选项卡中的"设置幻灯片放映",在弹出对话 框中勾选"放映时不加动画",并选择"手动"换片方式。

| 设置放映方式                                                                                                    | 7 ×                                                                                                    |
|----------------------------------------------------------------------------------------------------|----------------------------------------------------------------------------------------------------|
| 部の単型                                                                                                    | BURUITH                                                                                                    |
| <ul> <li>運送者該法(金澤幕)(2)</li> <li>「原公前行河尾(慶口)(2)</li> <li>(2)</li> <li>(2)<!--</td--><td>8 254<br/>O MDI 1 5 HDI 27 5<br/>HESEND</td></li></ul> | 8 254<br>O MDI 1 5 HDI 27 5<br>HESEND                                                                                                    |
| 2008년5月<br>一 第550日、 仲 ESC 第981111<br>一 2008日不知道日10<br>一 第558月不知道用10日<br>一 第558月の前の通知の                                                                                                    | <ul> <li>         SMF方式         ● 手助い         ○ 知果存在的条时间,然觉觉定少     </li> </ul>                                                                                                    |
| □ #用●+EN10800<br>絵用を用色(): △ •<br>新代を用色(): △ •                                                                                                    | ○ 10年7月20日4日<br>- 20月7日20日月日<br>- 20月7日20日月日<br>- 20月7日20日日<br>- 20月7日20日<br>- 20月7日20日<br>- 20月71日20日<br>- 20月71日20日<br>- 20月71日<br>- 20月71日20日<br>- 20月71日20日<br>- 20月71日<br>- 20月711日<br>- 20月711<br>- 20月7111<br>- 20月711 |
|                                                                                                    | (10円30月1998年)<br>図 使用演奏者成員(1)<br>第12<br>第13<br>第13<br>第13<br>第13<br>第13<br>第13<br>第13<br>第13                                                                                                    |

4、调节ppt的模板速度

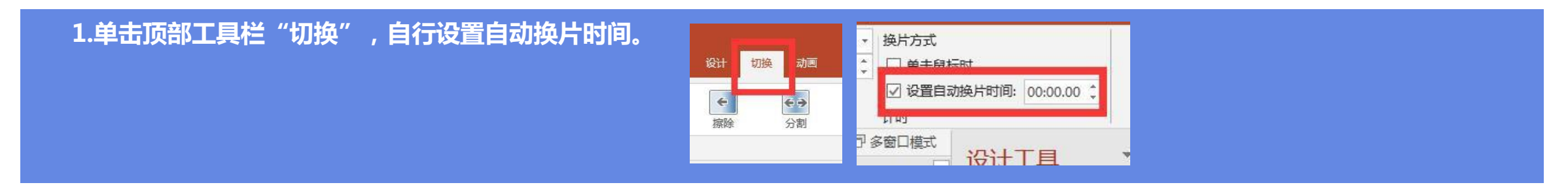

### 15、打开文件显示需要修复

#### 有的时候,当你打开PPT文件会弹出如下对话框,这时,你可以按照链接里的步骤进行操作。

| 1. 文件异常对话框   | Microsoft PowerPoint                                                                       | ×                                             |  |
|--------------|--------------------------------------------------------------------------------------------|-----------------------------------------------|--|
|              | PowerPoint 发现 J:\PPT模版\玩转大学\答辩<br>PowerPoint 可尝试修复此流示文稿。<br>如果您信任此演示文稿的来源,请单击"修复"<br>修复(R) | ppt\普辩【紫色】.pptx 中的内容有问题。<br>·<br>取满           |  |
| 2.点击取消后,则不会打 | 打开。点击修复,则出现如图                                                                              | 图示提示,依然打不开。                                   |  |
|              | - ×                                                                                        | Microsoft PowerPoint ×                        |  |
|              | PowerPoint                                                                                 | 很抱歉, PowerPoint 无法读取 J:\PPT模板\     显示帮助(E) >> |  |
|              | 正在受保护的视题中打开                                                                                | 确定                                            |  |

解决办法:https://jingyan.baidu.com/article/fea4511a0fe05df7ba91256a.html

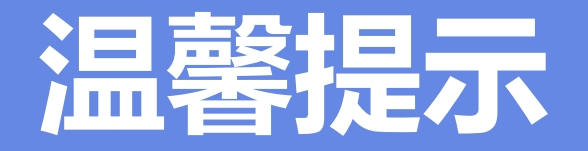

本手册内容是在PowerPoint2016中完成的,图例也是PowerPoint2016软件环境中截取。可能软件版本问题,会与您所见的效果不同,但操作方法基本是差不多的哟~~